## ONLINE PAYMENT PROCEDURE FOR NTH (WR), MUMBAI

Here is a step by step guide for making online payment of test fee for National Test House (Western Region), Mumbai.

- 1. Open URL <u>www.bharatkosh.gov.in</u> (Non-tax receipt portal).
- 2. Select Non Registered User or Login for Registered User.
- 3. Select Payment purpose
- 4. Select Select Depositor's Category (individual or any other from drop down box)
- 5. Select Ministry of Consumer Affairs and Public Distribution (003)
- 6. Select Purpose
  - Testing fee paid to NTH Mumbai (with CGST and SGST)

or

- Testing fee paid to NTH Mumbai (without GST)

or

Testing fee paid to NTH Mumbai (with IGST)

Verify for the following:

Pay & Account Office (PAO): 003810 - PAO (Consumer Affairs) Mumbai

Drawing & Disbursing Office (DDO): 203811 - National Test House, Mumbai

Amount: Only test fee (excluding GST)

Payment Frequecy/ Period: No restriction

Remarks: Mention Test Request number and sample details

- 7. Click Add → Click Next
- 8. Select Mode of payment and Click Next
- 9. Make payment

**<u>Note</u>**: a) Once payment is successful, login again to <u>www.bharatkosh.gov.in</u> and go to "track your payment" section, enter UTR no. and generate challan and take print. Submit the challan for payment proof during submission of sample